# ALLEX<sup>®</sup>64

# Automated Nucleic Acid Extraction System

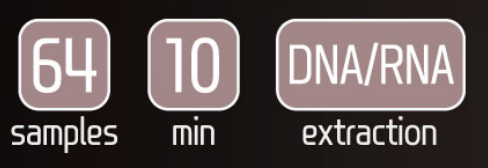

# 사용설명서

(주)진몰바이오테크놀러지의 자동화 핵산 추출 시스템 AIIEx<sup>®</sup>64를 구입해 주셔서 감사합니다. 본 사용설명서에는 제품 사용 안내 및 사용 시 주의사항이 포함되어 있습니다. 최상의 실험 결과와 사용자의 안전 및 장비의 적절한 유지관리를 위해 본 사용설명서를 충분히 숙지하시기 바랍니다.

#### 확인 사항

처음 설치 시, 장비와 모든 부속품을 철저히 확인하시기 바랍니다. 손상이 발견되거나 부속품이 누락된 경우에는 제조사, 대리점 또는 유통사에 즉시 연락하여 지원을 받으시기 바랍니다.

#### |쥐|진올바이오테크놀러지

서울특별시 송파구 동남로 303-7 진올빌딩 전화 : 02-407-0096 홈페이지 : www.geneall.com E-mail : sales@geneall.com

# 목차

| 1.  | 소개       |      | 4  |
|-----|----------|------|----|
| 2.  | 주의사함     |      | 5  |
| 3.  | 제품의 사양 및 | ! 구성 | 6  |
| 4.  | 제품의 설치   |      | 8  |
| 5.  | 프로그램     |      | 9  |
| 6.  | 핵산추출     |      | 10 |
| 7.  | 부가기능     |      | 16 |
| 8.  | 유지보수     |      | 24 |
| 9.  | 품질보증     |      | 26 |
| 10. | 등록사항     |      | 27 |

# 1. 소개

AIIEx®64는 전용 핵산 추출 키트를 사용하여 인체유래 검체를 포함한 각종 시료로부터 컴팩트하 고 종합적인 자동화 핵산 추출 솔루션을 제공하며, 검증된 마그네틱 비드 기술을 도입하여 한 번에 1~64개의 시료를 신속하게 추출할 수 있는 자동화 핵산 추출 시스템입니다.

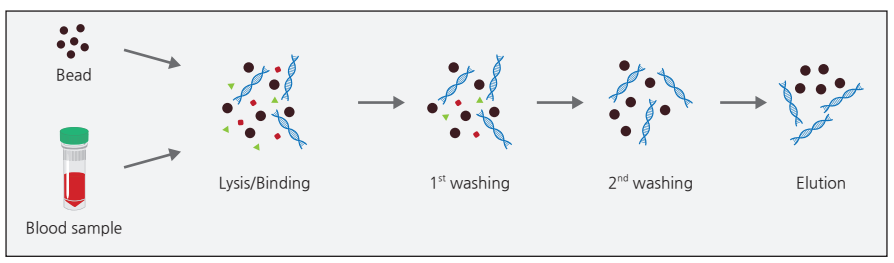

[그림 1-1] Principle of Silica Coated Magnetic Beads Extraction

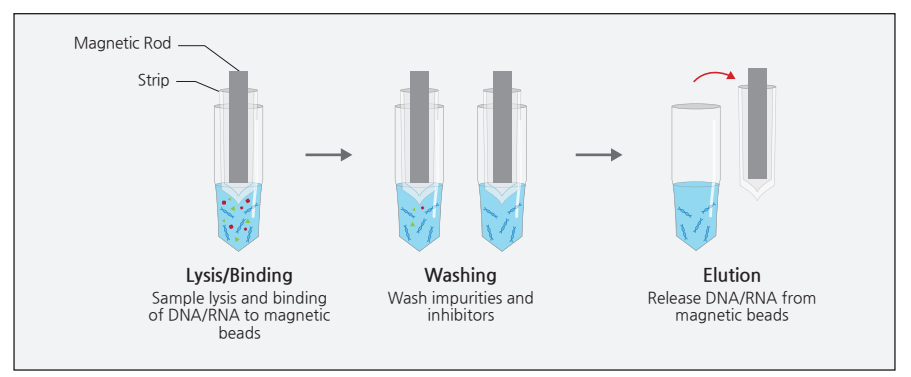

[그림 1-2] Process of Silica Coated Magnetic Beads Extraction

#### 1.1. 사용 용도

AIIEx®64는 분자생물학 응용 분야에서 핵산의 자동 추출을 수행하도록 설계되었습니다. AIIEx®64는 AIIEx® 핵산 추출 전용 키트와 함께 사용할 것을 권장합니다.

# 2. 주의사항

본 제품의 올바른 사용과 사용자의 안전을 위해 반드시 숙지하시기 바라며, 이를 지키지 않아 발생 하는 모든 사고에 대한 배상은 받을 수 없습니다.

#### 2.1. 사용 시 주의사항

- 1. 전원을 연결하기 전, 공급되는 전원이 전원 사양(200~240 VAC)에 적합한 전원인지 확인하십 시오.
- 2. 본 제품은 반드시 접지가 연결된 전원 및 전원 케이블을 사용해야 합니다.
- 3. 본 제품을 핵산추출 이외의 용도로 사용하지 마십시오.
- 4. 젖은 손으로 전원을 연결하거나 전원스위치를 작동하지 마십시오. 감전의 위험이 있습니다.
- 5. 인체유래 시료를 사용하는 제품이므로 Chamber 내부의 접촉을 통해 생물학적 위험에 노출 될 수 있으니 사용 시 위생장갑의 착용을 권장하며, 사용 후 UV Lamp를 통한 살균작업을 실 행하십시오.

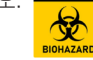

#### 2.2. 설치 시 주의사항

- 1. 바닥이 견고하고 평평한 곳에 본 제품을 설치하십시오.
- 2. 본 제품은 실내에서 사용하도록 고안된 장비이므로 직사광선을 피해서 설치하시기 바랍니다.
- 벽에서 5 cm 이상 간격을 두고 설치하시기 바랍니다. 통풍이 되지 않으면 과열로 인해 고장 및 오작동, 심지어 화재가 발생할 수 있습니다.
- 4. 반드시 접지가 연결된 전원을 사용하시기 바랍니다.
- 5. 해발고도 2,000 M 이하에 설치하십시오.
- 6. 싱크대 등 물기가 많은 곳에 설치하지 마십시오. 고장 및 오작동의 원인이 됩니다.
- 7. 먼지가 많은 곳을 피해서 설치하시기 바랍니다. 먼지는 고장의 주원인 중 하나입니다.
- 8. 전열기구 등 열기가 많은 곳을 피해 설치하시기 바랍니다.
- 9. 자기장의 영향을 받는 장치와 떨어진 곳에 설치하시기 바랍니다.
- 10. 본 제품은 PD2의 오염도(Pollution Degree)로 설계되었습니다.
- 11. 본 제품을 들어 올리거나 이동시킬 때에는 반드시 2명이 함께 작업하여야 안전합니다.

#### 2.3. 유지관리 주의사항

- 1. 본 매뉴얼에 규정된 유지관리 절차(8. 유지보수)를 시행해 주시기 바랍니다.
- 임의로 장비를 분해하지 마십시오. 고장 및 오작동의 원인이 되며 심각한 상해를 입을 수 있 습니다.
- 3. 임의의 분해로 인한 고장인 경우에는 보증수리가 거부됩니다.

# 3. 제품의 구성

#### 3.1. 제품 사양

| 항목       | 내용                                                  |
|----------|-----------------------------------------------------|
| 모델명      | AllEx®64                                            |
| 1회 검체처리량 | 64개 검체                                              |
| 크기 (mm)  | $420(W) \times 599(D) \times 440(H)$                |
| 무게       | 36.5 kg                                             |
| 정격전원     | 200~240 VAC, 50/60 Hz, 5 A                          |
| 작동온도     | 15~30°C                                             |
| 작동습도     | 20~80% R.H. non-condensing                          |
| 인터페이스    | 10.1" TFT LCD Touch Screen                          |
| 작동상태 표시  | Progress Bar (top side), Status Circle (front side) |
| 오염제거     | UV Lamp                                             |
| 바코드      | Internal Barcode Reader                             |

[그림 3-1] 사양표

#### 3.2. 제품 구성

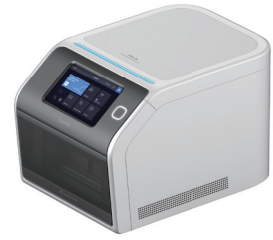

AllEx<sup>®</sup>64 본체 1대

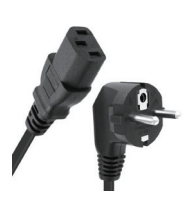

220 V 전원 케이블 1개

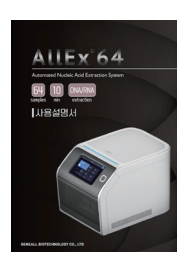

사용설명서 1부

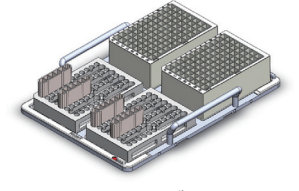

Cassette 17∦ Single Cartridge Adapter 27∦ Single Cartridge 47∦ Plate Cartridge 27∦

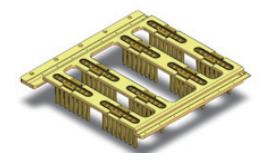

Strip 8개

[그림 3-2] 구성품

#### 3.3. 제품의 명칭

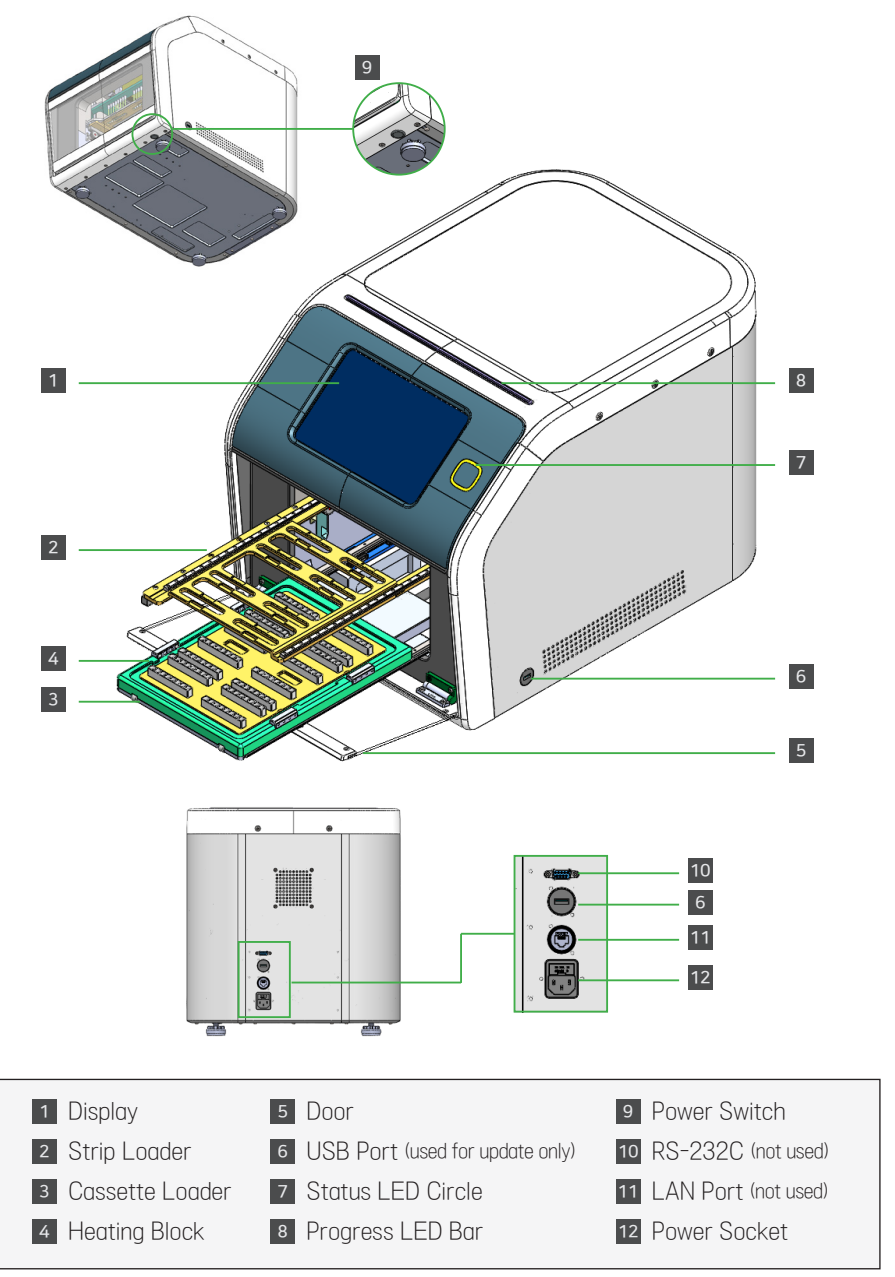

[그림 3-3] 명칭 1

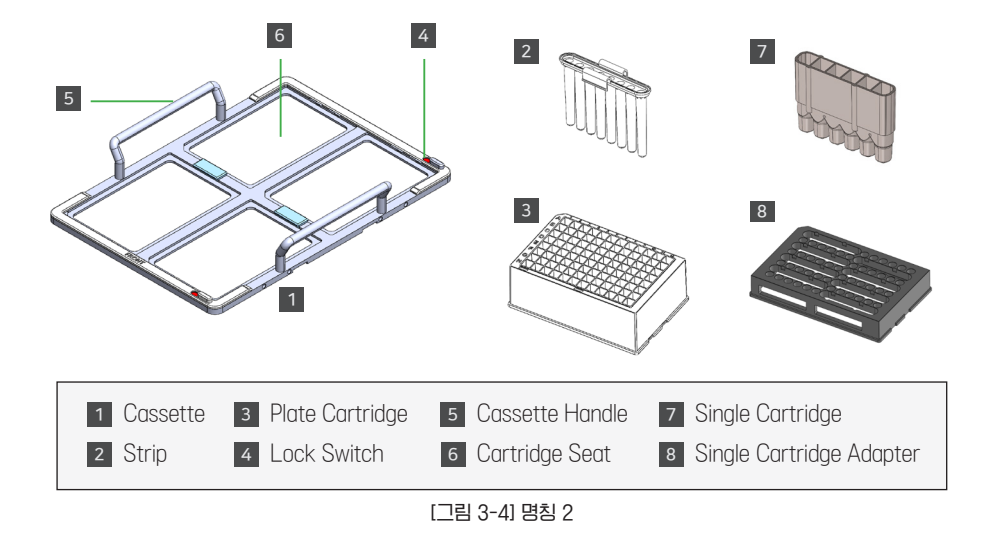

4. 제품의 설치

- 1. AIIEx®64를 설치할 장소를 깨끗이 정리합니다.
- 2. 주위에 적절한 전원 공급 장치(콘센트)가 있는지 확인합니다.
- 3. 포장 케이스에서 구성품을 모두 꺼냅니다.
- 4. 1명이 운반하기에는 무거울 수 있으므로 안전하게 2명이 함께 운반합니다.
- 5. 구성품의 비닐포장을 제거합니다.
- 6. 모든 구성품에 이상이 없는지 확인합니다.
- 7. 본체의 무게를 충분히 지탱할 수 있는 견고하고 수평한 테이블 위에 AIIEx®64를 올려놓습니다.
- 8. 전원 케이블을 연결합니다.
- 9. 전원 스위치를 눌러 전원을 연결합니다.
- 10. 시스템 초기화 동작이 종료될 때까지 기다립니다.
- 11. 화면에 메인 메뉴가 나타나는지 확인합니다.
- 12. Cossette Loader를 앞으로 이동시킵니다. Cossette Loader Move Front
- 13. Cassette를 Cassette Loader에서 분리합니다.
- 14. CHOI콘을 선택하여 Strip Loader를 앞으로 이동시킵니다.
- 15. Strip을 Strip Loader에서 분리합니다.
- 16. If Strip Loader Move Home 아이콘을 선택합니다. [Strip Loader Move Home]
- 17. [Cossette Looder Move Home]
- 18. Protocol Selection 화면이 나오면 🕤 아이콘을 선택하여 무시합니다.
- 19. AllEx®64의 설치가 완료되었습니다.

### 5. 프로그램

#### 5.1. 메인 메뉴

| GeneAll                       | Alle      | x64 2           | 2023/03/30 17:48   | * |
|-------------------------------|-----------|-----------------|--------------------|---|
| Cassette Loader<br>Move Front |           | Ventilator      | CN<br>Indoor Light |   |
| Strip<br>Loader               | Sample ID | Decontamination | Recovery           |   |
|                               |           |                 |                    |   |

[그림 5-1] 주 메뉴 화면

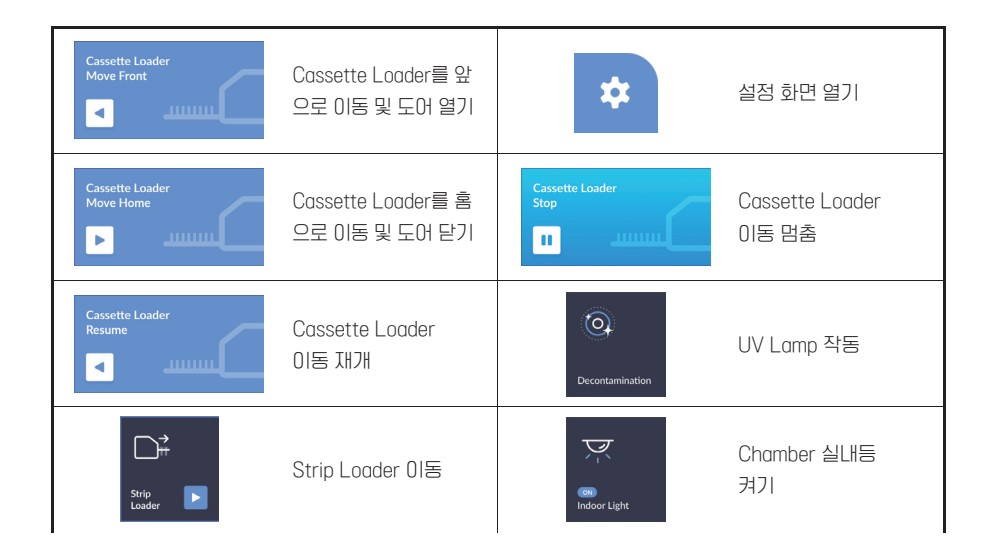

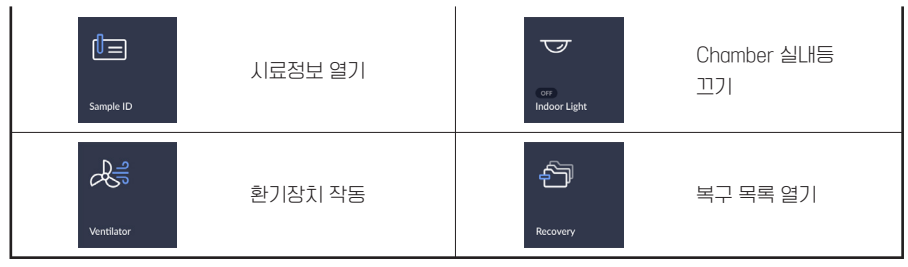

#### [그림 5-2] 명령 아이콘

#### 5.2. 설정

| GeneAll                               | Setup                    |        | 2023/04 | /06   | 16:52 |   |   | 5 |
|---------------------------------------|--------------------------|--------|---------|-------|-------|---|---|---|
| • General                             | User Name                |        | gene    | all   |       |   | ø |   |
| 🖶 Protocol                            | Sample ID                |        |         |       | No    |   |   |   |
| A History                             | Barcode Scan             |        |         |       | No    |   |   |   |
| · · · · · · · · · · · · · · · · · · · | Protocol Selection       | Yes No |         |       |       |   |   |   |
| Camera                                | Camera Enable            |        |         | No    |       |   |   |   |
| • Calibration                         | Time Format              |        | 24h     |       |       |   |   |   |
| Accumulated data                      | Decontamination time     | 14 min |         | value | -     | 2 | + |   |
|                                       | Decontamination Interval | 5 min  |         | value | -     |   | + |   |
| <b>C)</b> Software update             | Ventilation Time         | 12 sec |         | value |       |   | + |   |
| 🔦 Engineer Mode                       | Ventilation Interval     | 5 sec  |         | value | -     |   | + |   |
|                                       |                          |        |         |       |       |   |   |   |

[그림 6-1] 설정 화면

## 6. 핵산 추출

#### 6.1. 핵산 추출 키트의 장착

- 1. 핵산 추출 키트의 사용설명서를 숙지하고 이에 따라 사용합니다.
- 2. Cassette가 장비 내부에 있다면, 📅 📿 아이콘을 선택하여 Cassette를 Cassette Loader 에서 분리합니다.
- 3. Cassette를 실험 작업대에 놓습니다.

- 4. 실험 작업대에서 키트의 포장을 열고 Cartridge를 꺼냅니다.
- 5. Cartridge는 1 test 용 (Single Cartridge)과 16 tests 용 (Plate Cartridge) 두 종류가 있으며 각각 1개의 시료와 16개의 시료를 처리할 수 있습니다.
- 6. 핵산을 추출할 시료를 Cartridge의 Lysis Lane (1번, 7번 Lane)에 키트의 사용설명서에 따라 해당하는 양을 분주합니다.
- 7. Cassette의 Lock Switch를 Unlock 위치로 조정합니다.
- 8. Single Cartridge를 사용하는 경우 Single Cartridge Adaptor를 사용합니다.
- 9. 시료가 분주된 Cartridge를 Cassette의 Cartridge Seat 1부터 장착합니다. Cartridge가 2개 이상인 경우 Seat 2, 3, 4 순으로 장착합니다.

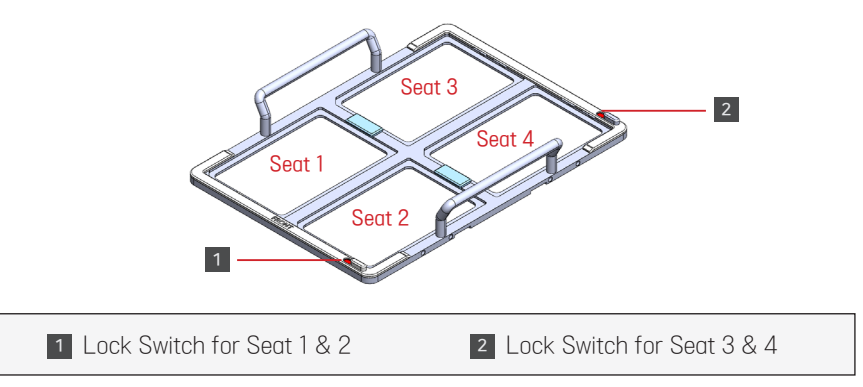

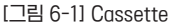

- 10. Cartridge를 모두 장착하였으면 Cassette의 Lock Switch를 Lock 위치로 조정합니다.
- 11. Cartridge가 장착된 Cassette와 시료 수량에 맞는 Strip을 준비하여 장비로 이동합니다.
- 12. Cassette의 앞/뒤를 확인하여 Cassette Loader에 딸깍 소리가 나도록 장착합니다.
- 13. Cassette의 모서리를 손으로 눌러서 Cassette가 정확하게 장착되었는지 확인합니다.
- 14. 올바르게 장착되지 않은 Cossette는 핵산 추출이 진행되지 않거나 작동 중 장비에 손상을 초 래할 수 있습니다.

#### 6.2. 시료정보 입력과 Strip의 장착

1. \_\_\_\_ 아이콘을 선택하여 시료정보 화면으로 이동합니다.

| GeneAll                                                |                 | Sample ID Input | 2023/03/30      | 18:01 ᠫ         |
|--------------------------------------------------------|-----------------|-----------------|-----------------|-----------------|
|                                                        | Cartridge No. 1 | Cartridge No. 2 | Cartridge No. 3 | Cartridge No. 4 |
|                                                        | Well Sample ID  | Well Sample ID  | Well Sample ID  | Well Sample ID  |
| 3                                                      |                 |                 |                 |                 |
|                                                        |                 |                 |                 |                 |
|                                                        |                 |                 |                 |                 |
|                                                        |                 |                 |                 |                 |
|                                                        |                 |                 |                 |                 |
|                                                        |                 |                 |                 |                 |
|                                                        |                 |                 |                 |                 |
|                                                        |                 |                 |                 |                 |
| Total No. of Samples to be<br>performed the extraction |                 |                 |                 |                 |
|                                                        |                 |                 |                 |                 |
| 8 24 40 56                                             | C7              | C7              | C7              | C7              |
| 16 32 48 64                                            | D7              | D7              | D7              | D7              |
|                                                        | E7              | E7              | E7              | E7              |
| E Sauce                                                | F7              | F7              | F7              | F7              |
| ■ Save                                                 | G7              | 67              | 67              | G7              |
|                                                        | н               | н/              | н/              | нл              |
| 8 24 40                                                | 56              | [그림 (           | 6-2] 시료정보 화[    | <u>ਸ</u>        |
| 16 32 48                                               | 64              |                 |                 |                 |

 2. 시료의 수를 입력하기 위해 준비된 시료에 대응하는 적절한 숫자를 선택합니다.

 1~8개인 경우 8, 9~16개인 경우 16, 17~24개인 경우 24, 25~32개인 경우 32, 33~40개인 경

 우 40, 41~48개인 경우 48, 49~56개인 경우 56, 57개 이상인 경우 64를 선택하고

 0·0 코을 선택하여 저장한 후

 > 0·0 코을 선택하여 제장한 후

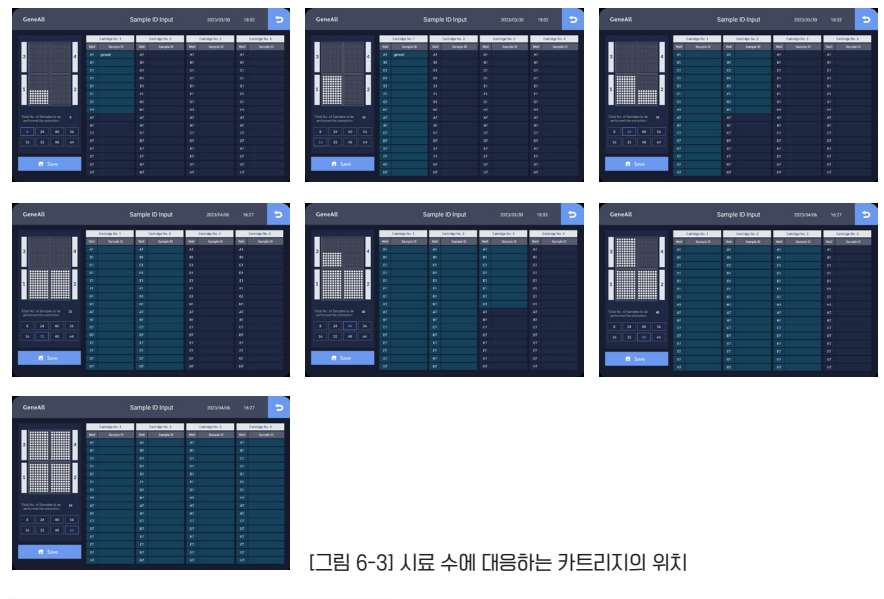

# 3. 💭 아이콘을 선택하여 Strip Loader를 앞으로 이동시킵니다.

| Ge | eneAll | AllEx64             | 2023/03/30 | 12:53 | * |
|----|--------|---------------------|------------|-------|---|
|    |        | Strip Loading Guide |            | ×     |   |
|    |        |                     |            |       |   |
|    |        | + Strip Loader Move | Home       |       |   |
|    |        |                     |            |       |   |

[그림 6-4] 시료 수에 대응하는 Strip과 Cartridge의 장착 위치

\* Strip과 Cartridge의 장착 위치가 올바르지 못한 경우 추출 결과의 오류뿐만 아니라 장비의 손상을 초래할 수 있으니 Strip Loading Guide와 같이 장착하여 주십시오.

#### 4. Strip Loading Guide와 같이 Strip을 장착합니다.

[Strip Loader Move Home]

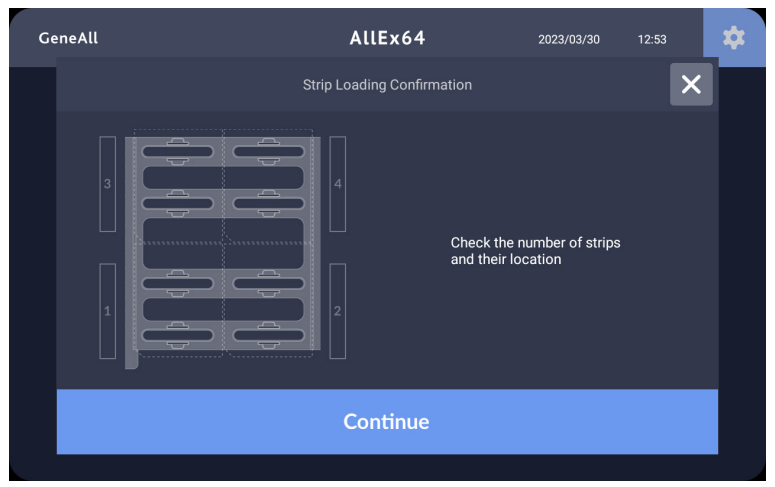

[그림 6-5] Strip 장착 여부 최종 확인

5. 다시 한번 Strip이 올바른 위치에 장착되었는지 확인하고 Continue 아이콘을 선택하여 Strip Continue

#### 7.3. Protocol Run

- 1. The Constant of Cassette Loader를 홈 위치로 이동시킵니다. Cossette Loader Move Front
- 2. Protocol을 선택하고 \_\_\_\_\_ 아이콘을 선택하여 Protocol을 실행시킵니다.

| G | eneAll        |                  | F             | Protocol      | Selectic | n                | 2023            | /03/30            | 12:55           | 5      |
|---|---------------|------------------|---------------|---------------|----------|------------------|-----------------|-------------------|-----------------|--------|
|   |               | Sample<br>Volume | Lysis<br>Temp | Lysis<br>Time |          | Elution<br>Temp. | Elution<br>Time | Elution<br>Volume | Running<br>Time |        |
|   | V-F-ly310-0.5 | 200              | 35            | 310           |          | 85               | 210             | 100               | 0               | _      |
|   |               |                  |               |               |          |                  |                 |                   |                 |        |
|   |               |                  |               |               |          |                  |                 |                   |                 | _      |
|   |               |                  |               |               |          |                  |                 |                   |                 |        |
|   |               |                  |               |               |          |                  |                 |                   |                 |        |
|   |               |                  |               |               |          |                  |                 |                   |                 |        |
|   |               |                  |               |               |          |                  |                 |                   |                 | $\sim$ |
|   |               |                  |               |               |          |                  |                 |                   |                 |        |
|   |               |                  |               |               |          |                  |                 |                   |                 |        |
|   |               |                  |               | ~ c           | )kay     |                  |                 |                   |                 |        |

[그림 6-6] Protocol Selection

3. 실행되는 Protocol과 예상 종료시간을 확인합니다.

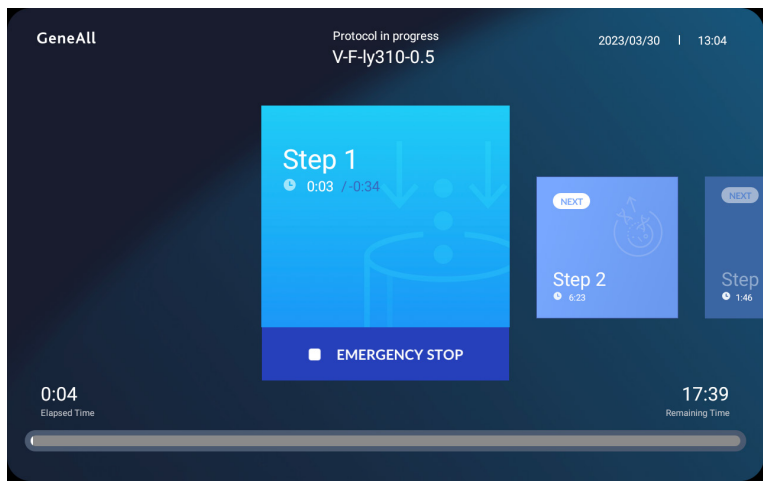

[그림 6-7] Protocol in Progress 1 Start Step

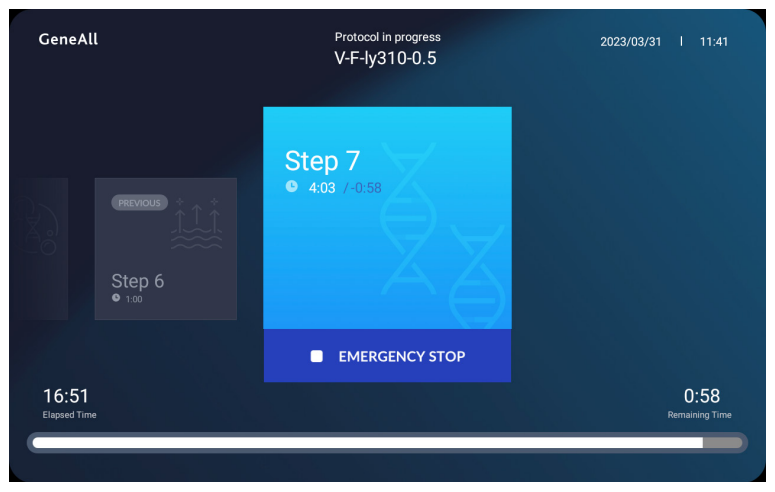

[그림 6-8] Protocol in Progress 2 Last Step

| GeneAll | Protocol in progress<br>V-F-ly310-0.5 | 2023/03/31 l 11:42 |
|---------|---------------------------------------|--------------------|
|         | Extraction                            |                    |
|         | Extraction is completed!              |                    |
|         | Continue                              | me                 |
|         |                                       |                    |

[그림 6-9] Protocol in Progress 3 Step Completion

4. \_\_\_\_\_\_\_ OFOI콘을 선택하여 메인 메뉴로 이동합니다.
5. \_\_\_\_\_\_\_ OFOI콘을 선택하여 Cassette Loader를 앞으로 이동시킵니다. Cossette Loader Move Front
6. \_\_\_\_\_ OFOI콘을 선택하여 Strip Loader를 앞으로 이동시킨 후, 사용 완료한 S

6. 📴 아이콘을 선택하여 Strip Loader를 앞으로 이동시킨 후, 사용 완료한 Strip을 Loader <sup>Strp Loader</sup>

에서 분리하여 폐기합니다.

- 7. C OHOI콘을 선택하여 Strip Loader를 홈 위치로 이동시킵니다.
- 8. Cassette의 Handle을 두 손으로 잡고 Cassette Loader에서 분리하여 실험 작업대로 이동합니다.
- 9. The second construction of the second construction of the second constr
- 10. Protocol Selection 화면이 나오면 💿 아이콘을 선택하여 무시합니다.

# 7. 부가기능

#### 7.1. Decontamination

1. Decontomination 이 모염제거 화면으로 이동합니다.

| GeneAll                  | AllEx64               | 2023/03/30 17:54         |
|--------------------------|-----------------------|--------------------------|
|                          | Decontamination       | ×                        |
| < 0                      | 5 min                 | 10 >                     |
|                          | Continue              |                          |
|                          |                       |                          |
| GeneAll AllEx64 23224    | 62/30 17.57 🛱 GeneAll | AllEx64 2022/02/08 17.59 |
|                          | ×                     | Decontamination          |
| e senare<br>1 550<br>sec |                       | Decontamination Finished |
|                          |                       |                          |

[그림 7-1] Decontamination

2. 오염제거 초기 설정 값은 10분이며 💌 아이콘을 선택하여 사용자 설정 화면 내 General에 서 변경이 가능합니다.

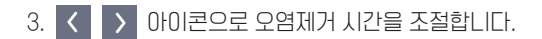

- 4. \_\_\_\_\_ 아이콘을 선택하여 오염제거를 시작합니다.
- 5. 오염제거가 종료되면 \_\_\_\_\_ 아이콘을 선택하여 메인 메뉴로 이동합니다.

#### 7.2. Ventilation

1. 아이콘을 선택하여 배기 화면으로 이동합니다.

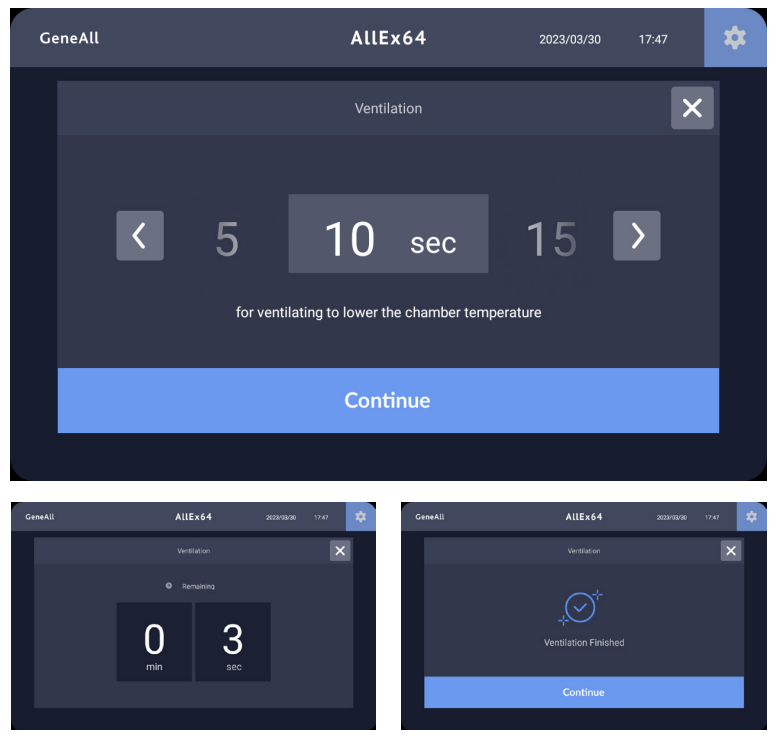

[그림 7-2] Ventilation

- 2. < > 아이콘으로 배기 시간을 조절합니다.
- 3. <u>continue</u> 아이콘을 선택하여 배기를 시작합니다.
- 4. 배기가 종료되면 Continue 아이콘을 선택하여 메인 메뉴로 이동합니다.

#### 7.3. 실내등

- 1. OPOI콘을 선택하여 Chamber 실내등을 켭니다.
- 2. OPOI콘을 선택하여 Chamber 실내등을 끕니다.

#### 7.4. Recovery

Protocol 수행 중에 정상적으로 종료되지 못한 경우, Protocol이 중단된 지점에서부터 이어 서 수행하기 위한 기능이며, 복구 수행의 효과 및 진행 여부는 전적으로 사용자의 판단에 따릅 니다.

- 1. 정상적으로 종료되지 않은 Protocol을 확인하고 시약의 진행 상태, 멈춤 환경, 장비의 상 태 등을 종합적으로 판단하여 복구가 가능한 상태라고 판단이 되면 Cartridge와 Strip을 적절한 위치에 장착하여 Protocol Run을 준비합니다.
- 2. [Remarks] 칸의 "ES"는 사용자에 의해 중지된 Emergency Stop을 의미하고 "MS"는 Motor 등의 구동 이상 증상인 Missing Step을 의미합니다. 또한 이곳이 빈칸인 경우는 정 전에 의한 멈춤 현상을 나타냅니다.

| GeneAll       |                                          |                                                                                                    | гу                                                                                                    | 2023/03/30                                                                                                    | 18:11                                                                                                    | 5                                                                                                    |
|---------------|------------------------------------------|----------------------------------------------------------------------------------------------------|----------------------------------------------------------------------------------------------------|----------------------------------------------------------------------------------------------------|----------------------------------------------------------------------------------------------------|----------------------------------------------------------------------------------------------------|
|               |                                          |                                                                                                    |                                                                                                    |                                                                                                    |                                                                                                    |                                                                                                    |
|               |                                          |                                                                                                    |                                                                                                    |                                                                                                    |                                                                                                    |                                                                                                    |
| V-F-ly310-0.5 | 2023-03-30                               |                                                                                                    |                                                                                                    |                                                                                                    |                                                                                                    |                                                                                                    |
| V-F-ly310-0.5 | 2023-03-30                               | 17:26:20                                                                                                    | Wash 2                                                                                                    | 09:47                                                                                                    | MS                                                                                                    |                                                                                                    |
|               |                                          |                                                                                                    |                                                                                                    |                                                                                                    |                                                                                                    |                                                                                                    |
|               |                                          |                                                                                                    |                                                                                                    |                                                                                                    |                                                                                                    |                                                                                                    |
|               |                                          |                                                                                                    |                                                                                                    |                                                                                                    |                                                                                                    |                                                                                                    |
|               |                                          |                                                                                                    |                                                                                                    |                                                                                                    |                                                                                                    |                                                                                                    |
|               |                                          |                                                                                                    |                                                                                                    |                                                                                                    |                                                                                                    |                                                                                                    |
|               |                                          |                                                                                                    |                                                                                                    |                                                                                                    |                                                                                                    |                                                                                                    |
|               |                                          |                                                                                                    |                                                                                                    |                                                                                                    |                                                                                                    |                                                                                                    |
|               |                                          |                                                                                                    |                                                                                                    | Ci Rec                                                                                                    | covery                                                                                                    |                                                                                                    |
|               |                                          |                                                                                                    |                                                                                                    |                                                                                                    |                                                                                                    |                                                                                                    |
|               | All Postocol V=F-iy310-0.5 V=F-iy310-0.5 | Protocol         Date           Vr-Fuy310-0.5         2023-03-30           Vr-Fuy310-0.5         2023-03-30           Vr-Fuy310-0.5         2023-03-30           VI-Fuy310-0.5         2023-03-30           VI-Fuy | Recover           Recover           Recover <th< th=""><th>Recovery           Protocol         Date         Time         Lastopol           V=Fy910-0.5         0203-03:00         104:02         Use           V=Fy910-0.5         0203-03:00         172:62:00         Wesh           V=Fy910-0.5         0203-03:00         172:62:00         Wesh           V=Fy910-0.5         0203-03:00         172:62:00         Wesh           V=Fy910-0.5         0203-03:00         172:62:00         Wesh           V=Fy910-0.5         0203-03:00         172:62:00         Wesh           V=Fy910-0.5         0203-03:00         172:62:00         Wesh           V=Fy910-0.5         0203-03:00         172:62:00         Wesh           V=Fy910-0.5         0203-03:00         172:62:00         Wesh           V=Fy910-0.5         0203-03:00         172:62:00         Wesh           V=Fy910-0.5         0203-03:00         172:62:00         Wesh           V=Fy910-0.5         0203-03:00         172:62:00         Mesh           V=Fy910-0.5         0203-03:00         172:60:00         Mesh           V=Fy910-0.5         0203-00         0203-00         172:60:00           V=Fy910-0.5         0203-00         0203-00         172:60:00</th><th>Recovery         2023/03/03           Protocol         Oato         Time         Lastepo         Experimentation           VF-hyd10-0.5         2023-03:00         13:04:02         Vasis         05:38           VF-hyd10-0.5         2023-03:30         17:26:20         Wash 2         09:47           VF-hyd10-0.5         2023-03:30         17:26:20         Wash 2         09:47           VF-hyd10-0.5         2023-03:30         17:26:20         Wash 2         09:47           VF-hyd10-0.5         2023-03:30         17:26:20         Wash 2         09:47           VF-hyd10-0.5         2023-03:30         17:26:20         Wash 2         09:47           VF-hyd10-0.5         2023-03:30         17:26:20         Wash 2         09:47           VF-hyd10-0.5         2023-03:30         17:26:20         Wash 2         09:47           VF-hyd10-0.5         2023-03:30         17:26:20         Wash 2         09:47           VF-hyd10-0.5         2023-03:30         17:26:20         Wash 2         09:47           VF-hyd10-0.5         20:47         17:47         17:47         17:47           VF-hyd10-0.5         20:47         17:47         17:47         17:47           VF-hyd10-0.5</th><th>Recovery         2023/03/0         18:13           Protocol         Date         Ime         LatStep         Elaped Time         Remark           VF-hy010-05         023/03/00         13/04/02         Lysis         05.80         ES           VF-hy010-05         023/03/00         17/26-20         Wath 2         0.9/7         MS           VF-hy010-05         023/03/00         17/26-20         Wath 2         0.9/7         MS           VF-hy010-05         023/03/00         17/26-20         Wath 2         0.9/7         MS           VF-hy010-05         023/03/00         17/26-20         Wath 2         0.9/7         MS           VF-hy010-05         023/03/00         17/26-20         Wath 2         0.9/7         MS           VF-hy010-05         023/03/00         17/26-20         Wath 2         0.9/7         MS           VF-hy010-05         023/03/00         17/26-20         10/40         10/40         10/40           VF-hy010-05         023/03/00         10/40         10/40         10/40         10/40           VF-hy010-05         023/03/00         10/40         10/40         10/40         10/40           VF-hy010-05         10/40         10/40         10/40</th></th<> | Recovery           Protocol         Date         Time         Lastopol           V=Fy910-0.5         0203-03:00         104:02         Use           V=Fy910-0.5         0203-03:00         172:62:00         Wesh           V=Fy910-0.5         0203-03:00         172:62:00         Wesh           V=Fy910-0.5         0203-03:00         172:62:00         Wesh           V=Fy910-0.5         0203-03:00         172:62:00         Wesh           V=Fy910-0.5         0203-03:00         172:62:00         Wesh           V=Fy910-0.5         0203-03:00         172:62:00         Wesh           V=Fy910-0.5         0203-03:00         172:62:00         Wesh           V=Fy910-0.5         0203-03:00         172:62:00         Wesh           V=Fy910-0.5         0203-03:00         172:62:00         Wesh           V=Fy910-0.5         0203-03:00         172:62:00         Wesh           V=Fy910-0.5         0203-03:00         172:62:00         Mesh           V=Fy910-0.5         0203-03:00         172:60:00         Mesh           V=Fy910-0.5         0203-00         0203-00         172:60:00           V=Fy910-0.5         0203-00         0203-00         172:60:00 | Recovery         2023/03/03           Protocol         Oato         Time         Lastepo         Experimentation           VF-hyd10-0.5         2023-03:00         13:04:02         Vasis         05:38           VF-hyd10-0.5         2023-03:30         17:26:20         Wash 2         09:47           VF-hyd10-0.5         2023-03:30         17:26:20         Wash 2         09:47           VF-hyd10-0.5         2023-03:30         17:26:20         Wash 2         09:47           VF-hyd10-0.5         2023-03:30         17:26:20         Wash 2         09:47           VF-hyd10-0.5         2023-03:30         17:26:20         Wash 2         09:47           VF-hyd10-0.5         2023-03:30         17:26:20         Wash 2         09:47           VF-hyd10-0.5         2023-03:30         17:26:20         Wash 2         09:47           VF-hyd10-0.5         2023-03:30         17:26:20         Wash 2         09:47           VF-hyd10-0.5         2023-03:30         17:26:20         Wash 2         09:47           VF-hyd10-0.5         20:47         17:47         17:47         17:47           VF-hyd10-0.5         20:47         17:47         17:47         17:47           VF-hyd10-0.5 | Recovery         2023/03/0         18:13           Protocol         Date         Ime         LatStep         Elaped Time         Remark           VF-hy010-05         023/03/00         13/04/02         Lysis         05.80         ES           VF-hy010-05         023/03/00         17/26-20         Wath 2         0.9/7         MS           VF-hy010-05         023/03/00         17/26-20         Wath 2         0.9/7         MS           VF-hy010-05         023/03/00         17/26-20         Wath 2         0.9/7         MS           VF-hy010-05         023/03/00         17/26-20         Wath 2         0.9/7         MS           VF-hy010-05         023/03/00         17/26-20         Wath 2         0.9/7         MS           VF-hy010-05         023/03/00         17/26-20         Wath 2         0.9/7         MS           VF-hy010-05         023/03/00         17/26-20         10/40         10/40         10/40           VF-hy010-05         023/03/00         10/40         10/40         10/40         10/40           VF-hy010-05         023/03/00         10/40         10/40         10/40         10/40           VF-hy010-05         10/40         10/40         10/40 |

3. 은 아이콘을 선택하여 복구목록 화면으로 이동합니다.

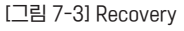

#### 7.5. Emergency Stop

Protocol 수행 중에 사용자의 판단에 의해 Protocol 진행을 중지할 필요가 있을 때 사용할 수 있습니다.

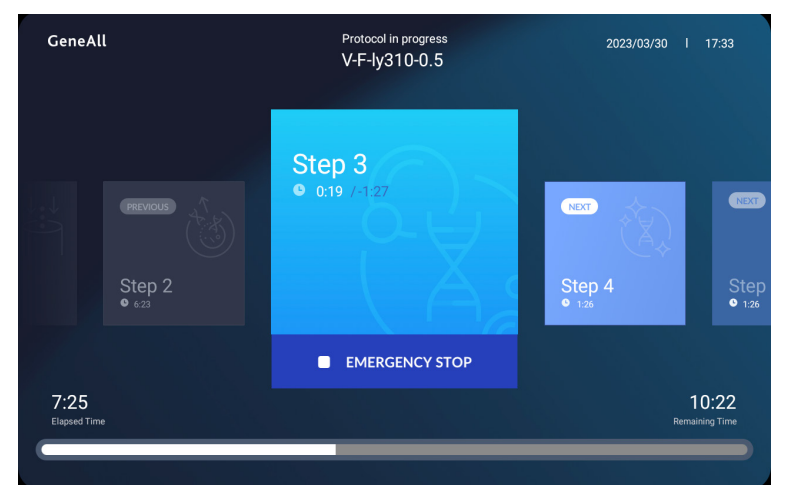

[그림 7-4] Protocol in Progress

1. • 아이코을 선택하여 장비의 작동을 일시 중지합니다. EMERGENCY STOP

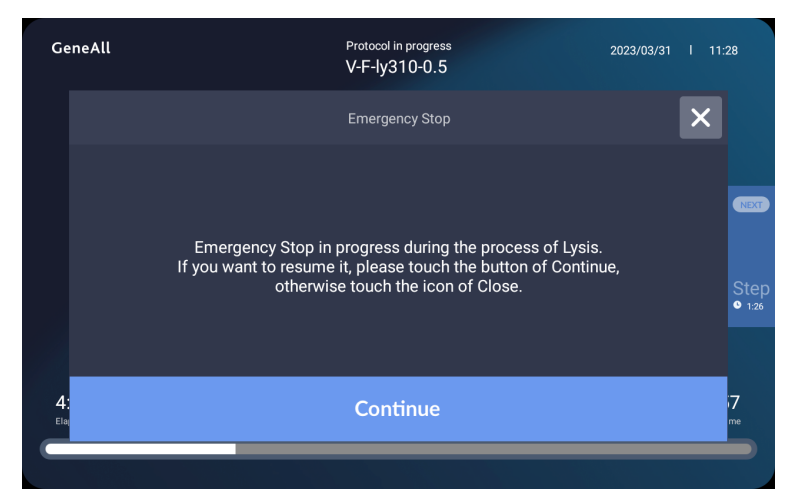

[그림 7-5] Emergency Stop

2. 동작중지를 취소하고 Protocol을 계속 진행하려면 아이콘을 선택하여 Protocol을 이어서 수행하게 합니다.

- 3. 동작을 완전히 중지시키기 위해 🗙 아이콘을 선택하면 Protocol을 완전히 중단하고 장 비는 초기상태로 복귀하게 됩니다.
- 4. Cartridge, Strip 또는 시료의 상태 및 장비의 상태를 종합적으로 고려하여 Protocol 복구 가 가능하다고 판단되면 Recovery를 통해 Protocol Step을 복구합니다.

#### 7.6. 사용자 설정

🔹 아이콘을 선택하여 사용자 설정 화면으로 이동합니다.

| GeneAll                   | Setup                    |        |        | 2023/03 | 3/31  | 12:02 |     | 5 |
|---------------------------|--------------------------|--------|--------|---------|-------|-------|-----|---|
| General                   | User Name                |        |        | adm     | in    |       |     |   |
| 🛱 Protocol                | Sample ID                |        |        |         |       | No    |     |   |
| A History                 | Barcode Scan             |        |        |         |       | No    |     |   |
|                           | Protocol Selection       | Yes No |        |         |       |       |     |   |
| Camera                    | Camera Enable            |        |        |         | No    |       |     |   |
| • Calibration             | Time Format              |        |        |         |       | 24h   |     |   |
| Accumulated data          | Decontamination time     |        | 10 min |         | value |       | 2 - | ÷ |
|                           | Decontamination Interval |        | 5 min  |         | value |       | 2 - | ÷ |
| <b>C2</b> Software update | Ventilation Time         |        | 10 sec |         | value |       | 2 - | + |
| 🔦 Engineer Mode           | Ventilation Interval     |        | 5 sec  |         | value |       | 2 - | ÷ |
|                           |                          |        |        |         |       |       |     |   |

[그림 7-6] General

#### 7.6.1. General

 ① User Name 등록
 ⑥ 시간 표기 변경

 ② Sample ID 사용 여부
 ⑦ 오염제거 기능 기본 시간 설정

 ③ Barcode 자동 인식 사용 여부
 ⑧ 오염제거 기능 시간 조절 값 설정

 ④ Protocol 자동 선택 여부
 ⑨ 배기 기능 기본 시간 설정

 ⑤ Camera 활성
 ⑩ 배기 기능 시간 조절 값 설정

#### 7.6.2. Protocol

저장되어 있는 Protocol의 목록을 확인할 수 있습니다.

| G  | eneAll        |                           |              | Set | up         |            | 21         | 023/03/31       | 12         |              | 5          |
|----|---------------|---------------------------|--------------|-----|------------|------------|------------|-----------------|------------|--------------|------------|
| 0  |               |                           |              |     |            |            |            |                 |            |              |            |
| 88 | Protocol      | AllEx Viral DNA           | Volume<br>10 | 20  | Temp<br>30 | 1ime<br>40 | Wash<br>50 | Temp<br>60      | 70         | Volume<br>80 | 1076       |
| Ð  | History       | GDE-Fast<br>V-F-ly310-0.5 | 200<br>200   |     |            | 300<br>310 |            |                 | 200<br>210 | 50<br>100    | 15m30<br>0 |
| Ô  | Camera        |                           |              |     |            |            |            |                 |            |              |            |
|    |               |                           |              |     |            |            |            |                 |            |              |            |
|    |               |                           |              |     |            |            |            |                 |            |              |            |
| ¢  |               |                           |              |     |            |            |            |                 |            |              |            |
| ٩  | Engineer Mode |                           |              | (   | <          | 1/1        |            | $\left.\right>$ |            |              |            |

[그림 7-7] Protocol

#### 7.6.3. History

지금까지 수행된 Protocol에 대한 정보를 확인할 수 있습니다.

| GeneAll |          | Setup            |            | . 2023/10/27 10:2 |          | 5 🕤 |            |
|---------|----------|------------------|------------|-------------------|----------|-----|------------|
| 6       |          |                  |            |                   |          |     |            |
| 8       | Protocol |                  |            |                   |          |     |            |
| Ð       |          | Genomic-Standard | 2023-10-05 | 13:54:25          | 14:03:41 |     |            |
|         | Camera   | RPM-TEST2        | 2023-10-05 | 14:54:29          | 14:55:43 |     | Terminated |
| Ô       |          | Genomic-Standard | 2023-10-05 | 14:59:41          | 15:05:42 |     | Terminated |
|         |          | Genomic-Standard | 2023-10-05 | 15:16:05          | 15:36:56 |     | Finished   |
|         |          | Genomic-Standard | 2023-10-05 | 15:51:40          | 16:12:31 |     | Finished   |
|         |          | Genomic-Standard | 2023-10-12 | 09:21:22          | 09:29:09 |     | Terminated |
|         |          | Genomic-Standard | 2023-10-12 | 09:29:56          | 09:50:47 |     | Finished   |
| ¢2      |          |                  |            |                   |          |     |            |
| ٩       |          |                  |            |                   |          |     |            |
|         |          |                  |            |                   |          |     |            |

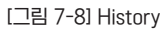

#### 7.6.4. Camera

Camera Viewfinder를 통해 Chamber 내부를 확인할 수 있습니다.

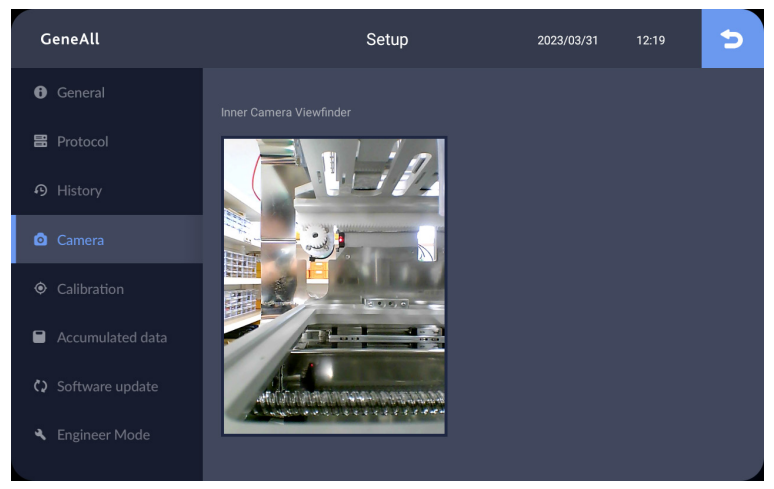

[그림 7-9] Camera

#### 7.6.5. Calibration

Calibration 정보를 확인할 수 있으며 자동 Calibration을 수행할 수 있습니다.

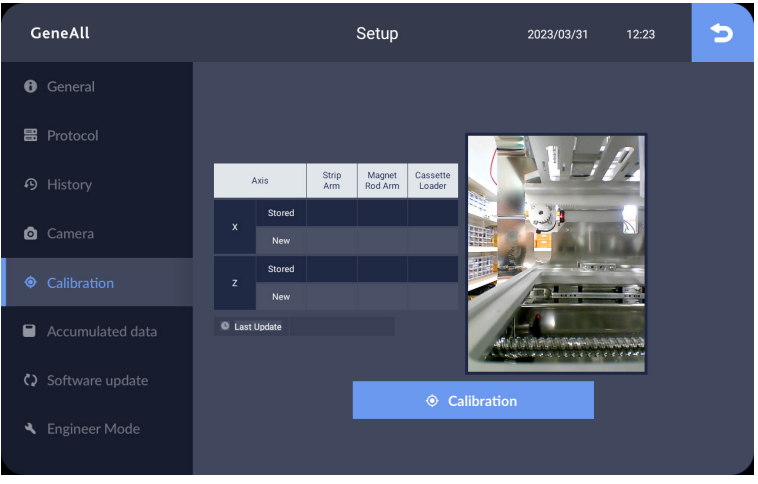

[그림 7-10] Calibration

#### 7.6.6. Accumulated Data

Device Shelf Life에 관한 누적된 정보를 확인할 수 있습니다.

| GeneAll                              | Setup        |   |             | 2023/04/06             | 17:06 ᠫ    |
|--------------------------------------|--------------|---|-------------|------------------------|------------|
| <ul> <li>General</li> </ul>          |              |   |             |                        |            |
| 🗄 Protocol                           | ltem         |   | Accumulated | Last Reset             | Last Value |
|                                      | AllEx 64     |   | 8h 4m 0s    |                        |            |
| o Camera                             | Indoor Light | U |             | 2023/03/31<br>12:39:27 |            |
| <ul> <li>Calibration</li> </ul>      | UV Lamp      | U |             | 2023/03/31<br>12:38:58 |            |
| Accumulated data                     | Heater       | J |             | 2023/03/31<br>12:39:04 | 1m 45s     |
| <ul><li>C) Software update</li></ul> | Ventilation  | σ |             | 2023/03/31<br>12:39:09 |            |
| <ul> <li>Engineer Mode</li> </ul>    |              |   |             |                        |            |

#### [그림 7-11] Accumulated Data

#### 7.6.7. Software Update

- ① Application
- ② Protocol

- ③ Temperature Conversion File
- ④ Calibration Data

| GeneAll          | Setup                                 |                        | 2023/03/31 12:42                      |       | 5                   |
|------------------|---------------------------------------|------------------------|---------------------------------------|-------|---------------------|
| General          |                                       |                        |                                       |       |                     |
| 🗄 Protocol       |                                       |                        |                                       |       | 1                   |
|                  |                                       | 2023/03/30<br>13:02:34 | HeaterConversion_No<br>Conversion.csv | admin |                     |
|                  | 1. Prepare USB stick with update file | 2023/03/30<br>13:02:34 |                                       |       |                     |
| Camera           | 2. Insert USB into USB port           | 2023/03/30<br>13:02:34 |                                       |       |                     |
| • Calibration    | 3. Touch "Update" Button              | 2023/03/30<br>13:02:34 |                                       |       |                     |
|                  |                                       | 2023/03/30<br>12:55:33 | HeaterConversion_No<br>Conversion.csv |       |                     |
| Accumulated data |                                       | 2023/03/30<br>12:55:33 |                                       |       |                     |
|                  | C2 Update                             |                        |                                       |       |                     |
| Software update  |                                       |                        |                                       |       |                     |
| Engineer Mode    |                                       |                        |                                       |       | on : 1.0<br>3 05:34 |

#### 7.6.8. Engineer Mode

인가된 서비스 엔지니어에 의해서만 활성화 할 수 있습니다.

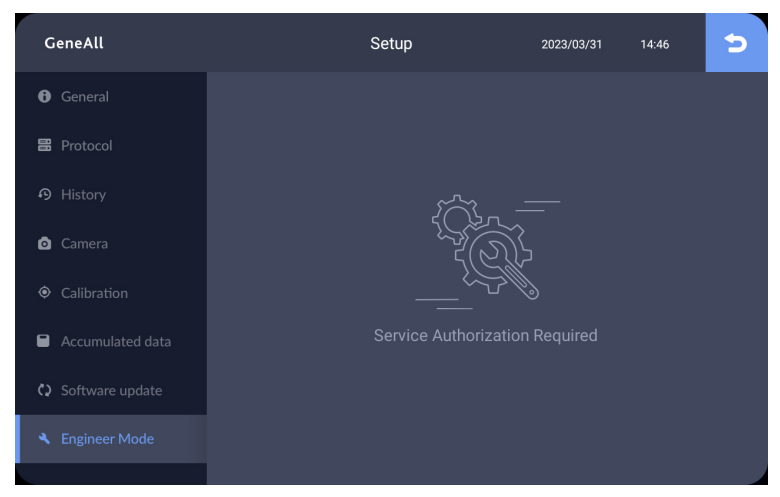

[그림 7-13] Engineer Mode

# 8. 유지보수

#### 8.1. 일상 점검

#### 8.1.1. 사용 전

- 1. Magnetic Rod에 묻은 이물질을 제거합니다.
- 2. 손상 또는 파손된 Magnetic Rod가 있는지 확인합니다.
- 3. Heating Block, Cassette에 묻은 이물질을 제거합니다.

#### 8.1.2. 사용 후

- 1. 시약이나 시료가 흘렀다면 70% 에탄올을 이용하여 깨끗하게 청소합니다.
- 2. Decontamination을 10분간 실행합니다.
- 3. Door Hinge 부분에 끼인 이물질을 제거합니다.
- 4. 사용 완료된 Strip은 제거하여 폐기합니다.
- 5. Cassette Loader 및 Strip Loader를 홈 위치로 이동시킵니다.
- 6. 전원을 끕니다.

#### 8.2. 정기 점검

#### 8.3. 매월

- 1. UV Lamp의 작동상태 확인
- 2. Magnetic Rod의 손상 및 정렬상태 확인

#### 8.4. 반기별

- 1. Calibration 확인
- 2. Magnetic Rod 정렬

#### 8.5. 고장 진단

| 증상                 | 조치방법                                                                           |  |  |
|--------------------|--------------------------------------------------------------------------------|--|--|
| 화면이 켜지지 않음         | 전원 케이블을 제거 후 다시 연결합니다.<br>퓨즈 확인 및 교체합니다.                                       |  |  |
| Cartridge가 장착되지 않음 | Cartridge의 방향을 확인하여 장착합니다.<br>Cassette의 이물질을 제거합니다.<br>Cartridge의 불량여부를 확인합니다. |  |  |
| Strip이 장착되지 않음     | Strip의 불량 여부를 확인합니다.                                                           |  |  |
| UV Lamp가 켜지지 않음    | 누적 사용시간을 확인합니다.<br>Lamp를 교체합니다.                                                |  |  |

[그림 8-1] Troubleshooting

# 9. 품질보증

AIIEx®64는 엄격한 품질관리 및 검사를 거쳐 생산된 제품으로 품질보증에 관련된 규정에 의거하여 철저하게 품질보증에 대한 책임을 다하겠습니다.

#### 9.1. 보증기간

- 1. 본체 : 구매일로부터 1년
- 2. 본체 외의 품목(소모품) : 구매일로부터 3개월
- 3. 수리 부품 보유 연한 : 제조일로부터 5년

#### 9.2. 보증내용

- 1. 정상적인 사용 환경하에서 보증기간 내에 고장이 발생한 경우 무상으로 수리하여 드립니 다.
- 2. 다음의 경우에는 무상으로 처리되지 않습니다.
  ① 사용상의 과실, 부주의, 용도 외 사용, 충격, 침수에 의한 고장
  ② 제품이 분해 또는 개조된 경우
  ③ 천재지변에 의한 고장
  ④ 부적격자에 의해 수리를 받은 제품
  ⑤ 보증 지역을 벗어난 경우
  3. 제품의 1:1 교환
  동일한 증상으로 3히 이상 수리를 받은 이력이 있는 경우 동일한 모델로 교환

#### 9.3. 보증조건

구매 후 등록 절차에 따른 등록이 완료된 장비에 한함

# 10. 등록사항

| 제품명     | AllEx®64                                                            |
|---------|---------------------------------------------------------------------|
| 품목      | 핵산추출기구                                                              |
| 신고번호    | _                                                                   |
| 제정년월일   | 2023.04.01                                                          |
| 최종개정년월일 | -                                                                   |
| 제조원     | (주)진올바이오테크놀러지<br>경기도 하남시 하남대로 947 하남테크노밸리니센터<br>D-1110<br>(우) 12982 |
|         |                                                                     |

[그림 9-1] 등록정보

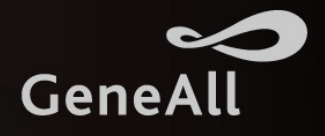

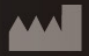

#### |주|진을바이오테크놀러지

GeneAll Bldg., 303-7, Dongnamro, Songpa-gu, Seoul, Korea 05729 E-mail : sales@geneall.com Tel. 82-2-407-0096 Fax. 82-2-407-0779 www.geneall.com

#### Manufacturer site

D-1110, Hanam Techno Valley U1 Center, 947, Hanam-daero, Hanam-si, Gyeonggi-do, 12982, Korea

© 2023 GeneAll Biotechnology, All rights reserved

Ver. 1.0\_K 2023.10